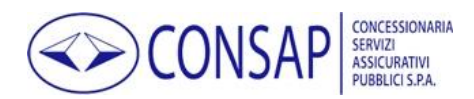

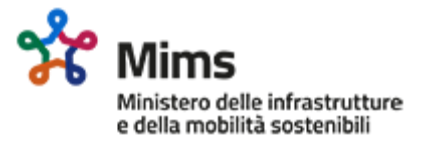

# Contributo Acquisti Autobus

Istruzioni operative per l'accesso al portale e la presentazione della domanda

### Sommario

| Registrazione al portale                              | 2    |
|-------------------------------------------------------|------|
| Ripristino della Password                             | 4    |
| Richiesta di assistenza per utenti non registrati     | 6    |
| Accesso al portale                                    | 8    |
| Compilazione, invio e consultazione della domanda 1.A | 9    |
| Compilazione, invio e consultazione della domanda 1.B | .13  |
| Richiesta di assistenza per utenti registrati         | . 18 |

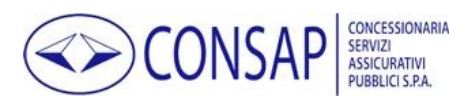

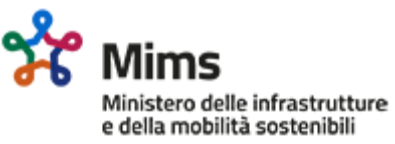

# Registrazione al portale

| FASE | Istruzioni                                                                                                    | Schermata                                                                                                    |
|------|----------------------------------------------------------------------------------------------------|----------------------------------------------------------------------------------------------------|
| 1    | Nella pagina iniziale del portale selezionare il<br>link <u>REGISTRATI</u> .                                                                                                    | <ul> <li>Accesso</li> <li>Sei un nuovo utente? <u>REGISTRATI</u> per accedere all'area riservata.</li> <li>Hai dimenticato la password? <b>RIPRISTINA</b> la tua password.</li> </ul> |
| 2    | Nella successiva pagina è necessario inserire il<br>l'indirizzo di Posta Elettronica Certificata (PEC)<br>che si desidera utilizzare per accedere al portale<br>e per ricevere le eventuali comunicazioni.   | PEC * mario.rossi@pec.esempio.it                                                                                                    |
| 3    | È necessario digitare una password che soddisfi<br>i requisiti minimi di complessità indicati nel<br>testo informativo e confermarla al fine di<br>intercettare ed evitare eventuali errori di<br>battitura. | Password *<br>La password deve essere di lunghezza su<br>numero (0-9) e non deve contenere spaz                                                                                       |
| 4    | Digitare il codice CAPTCHA richiesto.                                                                                                    | vita privata & condizioni<br>MBUE<br>Verificato con successo                                                                                                    |
| 5    | Per concludere la prima fase della registrazione<br>è necessario selezionare l'apposito pulsante.                                                                                                    | Registrazione<br>*I dati contrassegnati con un asterisco sono obbligatori                                                                                                    |
| 6    | Il sistema invia una PEC all'indirizzo indicato,<br>contenente il link di attivazione dell'account.                                                                                                    | ■ Pre-registrazione effettuata con successo. Per completare la registrazione è necessario seguire le istruzioni inv                                                                   |

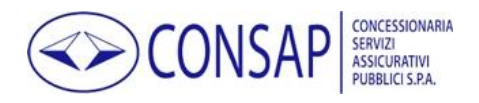

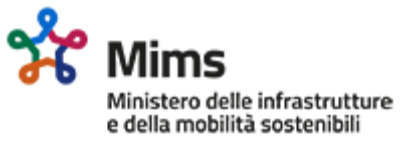

| 7 | Al fine di rendere effettiva la registrazione è<br>necessario selezionare il link presente nella PEC<br>ricevuta.                                                         | Gentile utente,<br>la pre-registrazione a Contributo Acquisti Autobus è stata eseguita con successo.<br>Per completare la registrazione è necessario confermare l'operazione utilizzando il<br><u>https://contributoacquistiautobus.consap.it/Jages/Conferma.aspx?op=reg&amp;verific</u><br>Consap S.p.A.<br><b>Servizio Fondi e interventi socio-economici</b> |
|---|----------------------------------------------------------------------------------------------------|----------------------------------------------------------------------------------------------------|
| 8 | Dopo la selezione del link la registrazione viene<br>completata e sarà possibile accedere alla<br>propria area riservata utilizzando le proprie<br>credenziali d'accesso. | Registrazione Completata                                                                                                    |
| 9 | Al termine della procedura il sistema invia una<br>PEC di conferma dell'attività eseguita.                                                                                | Gentile utente,<br>la registrazione a Contributo Acquisto Autobus è stata completata con successo<br>È possibile accedere al servizio con l'indirizzo PEC e la password indicati duran<br>https://contributoacquistiautobus.consap.it/<br>Consap S.p.A.<br><b>Servizio Fondi e interventi socio-economici</b>                                                   |

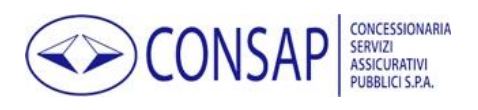

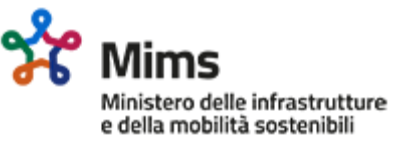

# Ripristino della Password

| FASE | Istruzioni                                                                                                    | Schermata                                                                                                    |
|------|----------------------------------------------------------------------------------------------------|----------------------------------------------------------------------------------------------------|
| 1    | Nella pagina iniziale del portale selezionare il<br>link <u>RIPRISTINA</u> .                                                                                                    | <ul> <li>Accesso</li> <li>Sei un nuovo utente? REGISTRATI per accedere all'area riservata.</li> <li>Hai dimenticato la password? RIPRISTINTE la tua password.</li> </ul>                                                                                                    |
| 2    | Nella pagina di ripristino della password inserire<br>l'indirizzo PEC utilizzato in fase di registrazione o<br>l'indirizzo eventualmente modificato in seguito<br>dalla propria area personale.                                                        | PEC * 🛛 mario.rossi@pec.esempio.it                                                                                                    |
| 3    | Digitare il codice CAPTCHA richiesto.                                                                                                    | vite privata & condizioni<br>MBUE<br>Verificato con successo                                                                                                    |
| 4    | Se l'indirizzo è corretto il sistema invia una PEC<br>all'indirizzo indicato contenente il link                                                                                                    | Per completare la modifica richiesta è necessario seguire le istru                                                                                                    |
| 5    | Al fine di procedere con la reimpostazione della<br>password è necessario selezionare il link<br>presente nella PEC ricevuta.<br>NB: qualora l'utente non abbia richiesto la modifica, è<br>invitato a contattare l'assistenza tramite l'apposito link | Gentile utente,<br>abbiamo ricevuto la richiesta di ripristino della password utilizzata per accedere :<br>Per completare la procedura è necessario confermare l'operazione utilizzando il :<br><u>https://contributoacquistiautobus.consap.it/Pares/Authentication/RecuperoPassu</u><br>Al termine potrà utilizzare la nuova password per accedere al servizio.<br>Se la modifica non è stata da lei richiesta, la invitiamo a contattare l'assistenza uti |
| 6    | Nella pagina di ripristino password è necessario<br>digitare una nuova password che soddisfi i<br>requisiti minimi di complessità indicati nel testo<br>informativo e confermarla al fine di intercettare<br>ed evitare eventuali errori di battitura. | Password * La password deve essere di lunghezza su<br>numero (0-9) e non deve contenere spazi                                                                                                    |

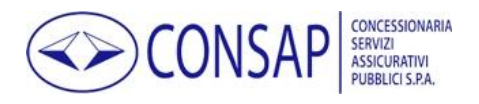

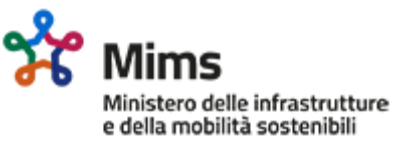

| 7  | Digitare il codice CAPTCHA richiesto.                                                                                                    | vita privata & condizioni<br>MBUE<br>Verificato con successo                                                                                                    |
|----|----------------------------------------------------------------------------------------------------|----------------------------------------------------------------------------------------------------|
| 8  | Per concludere il ripristino della password è<br>necessario selezionare il pulsante <u>Salva</u> .                                                                           | Salva                                                                                                    |
| 9  | Dopo il salvataggio il ripristino della password<br>viene completato e sarà possibile accedere alla<br>propria area riservata utilizzando le nuove<br>credenziali d'accesso. | Password modificata correttamente.                                                                                                    |
| 10 | Al termine della procedura il sistema invia una<br>PEC di conferma dell'attività eseguita.                                                                                   | Gentile utente,<br>la password utilizzata per accedere a Contributo Acquisto Autobus è stata mod<br>Da questo momento per accedere al servizio è necessario utilizzare la nuova pa<br>Consap S.p.A.<br><b>Servizio Fondi e interventi socio-economici</b> |

| Pagina 5 di 19                      |
|-------------------------------------|
| caa manualeutente 1.0 20220506.docx |

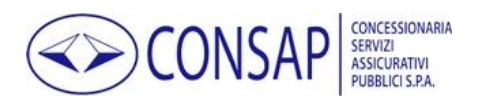

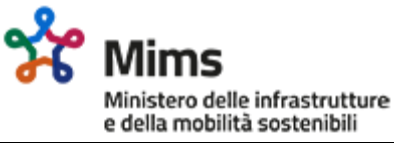

# Richiesta di assistenza per utenti non registrati

| FASE | Istruzioni                                                                                                    | Schermata                                                                                     |
|------|----------------------------------------------------------------------------------------------------|-----------------------------------------------------------------------------------------------|
| 1    | Nel menu principale del portale selezionare la<br>voce <u>RICHIEDI ASSISTENZA</u> .                                                                                                 | GUIDA FAQ RICHIEDI ASSISTENZA NEWS INFOR                                                      |
| 2    | Nella successiva pagina è necessario indicare<br>la ragione sociale dell'azienda ed il<br>nominativo del richiedente.                                                               | Ragione Sociale *     Esempio S.p.A.       Nominativo Richiedente *     Mario Rossi           |
| 3    | Successivamente inserire l'indirizzo PEC<br>presso il quale si desidera ricevere la risposta<br>alla richiesta di assistenza.                                                       | PEC*       mario.rossi@pec.esempio.it         Conferma PEC *       mario.rossi@pec.esempio.it |
| 4    | Al fine di migliorare la qualità del supporto<br>indirizzando correttamente la richiesta è<br>necessario selezionare l'argomento della<br>richiesta scegliendo tra quelli proposti. | Argomento # Registrazione                                                                     |
| 5    | Digitare il testo della richiesta di assistenza<br>cercando di indicare tutte le informazioni<br>ritenute sufficienti e necessarie all'erogazione<br>di un adeguato supporto.       | Testo della richiesta di assistenza <b>*</b>                                                  |
| 6    | Digitare il codice CAPTCHA richiesto.                                                                                                    | vita privata & condizioni                                                                     |
| 7    | Selezionare il pulsante <u>Invia richiesta</u><br>assistenza.                                                                                                    | Invia richiasta assistenza                                                                    |

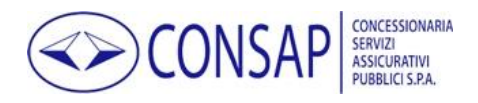

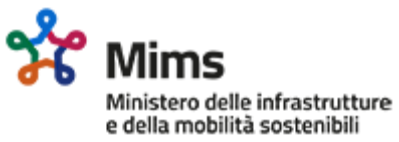

| 8  | Per proseguire selezionare il pulsante <u>OK</u> .                                                                                                    | MARIA<br>MA<br>Procedere con l'invio della richiesta?                                                                                                    |
|----|----------------------------------------------------------------------------------------------------|----------------------------------------------------------------------------------------------------|
| 9  | Il sistema invia una PEC contenente il link di<br>conferma dell'identità del mittente.<br>NB: tale procedura si rende necessaria al fine di<br>scoraggiare l'uso malevolo del form da parte di<br>soggetti diversi dal richiedente in quanto la PEC di<br>fatto garantisce l'identità del soggetto scrivente. | <b>Contributo Acquisti Autobus</b><br>Le è stata inviata un'email di verifica.<br>Per confermare la richiesta di assistenza è necessario seg                                                                                                    |
| 10 | Al fine di rendere effettivo l'invio della<br>richiesta di assistenza è necessario<br>selezionare il link presente nella PEC ricevuta.                                                                                                    | Gentile utente,<br>al fine di completare l'invio della richiesta di assistenza e verificare la sua identit<br>https://contributoacquistiautobus.consap.it/Paghs/Conferma.aspx?op=AttivaAs<br>Consap S.p.A.<br>Servizio Fondi e interventi socio-economici                                                                                                    |
| 11 | Dopo la conferma il messaggio viene inviato.                                                                                                    | Richiesta di assistenza inviata<br>La richiesta di assistenza è stata inviata con successo. Torna all'hor                                                                                                    |
| 12 | Il sistema invia all'utente una PEC contenente<br>la copia della richiesta di assistenza.                                                                                                    | Gentile utente,<br>la richiesta di assistenza è stata inviata correttamente.<br>• Ragione Sociale: Esempio S.p.A.<br>• Nominativo richiedente: Mario Rossi<br>• PEC: mario.rossi@pec.esempio.it<br>• Argomento della richiesta: Registrazione<br>Lorem ipsum dolor sit amet, consectetur adipiscing elit. Quisque finibus pulvina<br>feugiat id lectus pellentesque, lobortis luctus sapien. Sed convallis quam elit, eu<br>Consap S.p.A.<br>Servizio Fondi e interventi socio-economici |

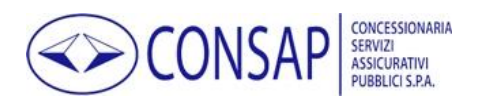

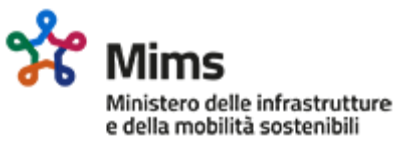

### Accesso al portale

| FASE | Istruzioni                                                               | Schermata                                                      |
|------|--------------------------------------------------------------------------|----------------------------------------------------------------|
| 1    | Nella pagina iniziale del portale inserire le<br>credenziali di accesso. | E-Mail       mario.rossi@pec.esempio.it       Password       1 |
| 2    | Digitare il codice CAPTCHA richiesto.                                    | vita privata & condizioni<br>MBUE<br>Verificato con successo   |
| 3    | Selezionare il pulsante ACCEDI.                                          | ပြီ Accedi »                                                   |

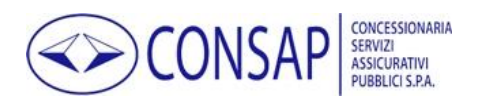

Ministero delle infrastrutture e della mobilità sostenibili

Contributo Acquisti Autobus - Istruzioni operative per l'accesso al portale e la presentazione della domanda

# Compilazione, invio e consultazione della domanda 1.A

| FASE | Istruzioni                                                                                                    | Schermata                                                                                                    |
|------|----------------------------------------------------------------------------------------------------|----------------------------------------------------------------------------------------------------|
| 1    | Dopo aver eseguito l'accesso con<br>le proprie credenziali utilizzare il<br>pulsante CLICCA QUI presente<br>nella homepage dell'area riservata<br>per presentare la domanda 1.A.<br>NB: Ogni impresa ha la possibilità di<br>presentare una ed una sola domanda per<br>ciascun stanziamento. Se necessario,<br>entro i termini di presentazione è però<br>possibile eliminare la domanda<br>presentata e procedere con l'inserimento<br>di una nuova domanda. | DOMANDA 1A<br>Se sei un'impresa che ha acquistato autobus (categoria M2 ed M3) nuovi di fabbrica dal 1º gennaio<br>2018 adibiti al <b>servizio di noleggio con conducente</b> ai sensi della legge 11 agosto 2003, n. 218 clicca qui<br>per presentare la domanda di ristoro |
| 2    | Nella pagina relativa ai dati della<br>domanda è necessario compilare<br>tutti i dati indicati come<br>obbligatori e caricare eventuali<br>allegati.                                                                                                    | Nome Rappresentate Legale *       Nome Rappresentate         Cognome Rappresentante Legale *       Cognome Rapprese         Codice Fiscale Rappresentante Legale *       Codice Fiscale Rappresentante         Ragione Sociale *       Ragione Sociale                       |
| 3    | Per aggiungere autoveicoli cliccare<br>sul pulsante "Aggiungi<br>autoveicolo"                                                                                                    | + Aggiungi autoveicolo                                                                                                    |
| 4    | Nella finestra relativa ai dati<br>dell'autoveicolo è necessario<br>compilare tutti i dati indicati come<br>obbligatori.                                                                                                    | Targa       Targa         Data iscrizione al PRA *       gg/mm/aaaa         Catagoria *       M2       M3                                                                                                    |
| 5a   | Per salvare i dati inseriti cliccare sul pulsante "Salva Autoveicolo"                                                                                                    | Salva Autoveicolo                                                                                                    |
| 5b   | Per annullare l'operazione cliccare sul pulsante "Annulla"                                                                                                    |                                                                                                    |
| 6a   | Dopo il salvataggio è possibile<br>modificare i dati di uno specifico<br>veicolo inserito cliccando<br>sull'apposito pulsante.                                                                                                    | 55,00 12,00% Contraction Modifica Veicolo                                                                                                    |

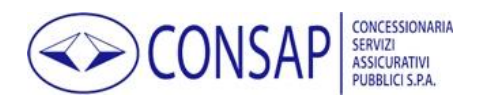

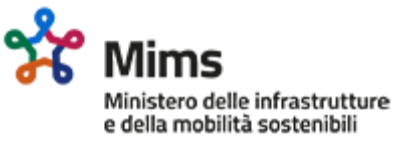

| 6b              | Dopo il salvataggio è possibile<br>eliminare uno specifico veicolo<br>inserito, cliccando sull'apposito<br>pulsante.                                                                                  | 55,00 12,00% 🗾 🛄<br>Elimina Veicolo                                                                       |
|-----------------|----------------------------------------------------------------------------------------------------|----------------------------------------------------------------------------------------------------|
| 7               | Per ogni tipologia di allegato<br>prevista è possibile aggiungere<br>uno o più file.<br>NB: È necessario allegare tutti i                                                                             | AggiungiAllegato                                                                                          |
| 8               | documenti previsti dalla normativa.<br>Nella finestra di caricamento degli<br>allegati cliccare sul pulsante di<br>selezione del file e scegliere il file<br>desiderato tra quelli nel proprio<br>PC. | Allegato: Tipo Documento accettato pdf, jpg, tiff, png, tif<br><b>Scegli file</b> Nessun file selezionato |
| <b>9</b> a      | Per salvare i dati inseriti cliccare<br>sul pulsante "Salva Allegato"                                                                                                    | 😕 Salva Allegato                                                                                          |
| 9b              | Per annullare l'operazione cliccare sul pulsante "Annulla"                                                                                                    | Annulla                                                                                                   |
| 10              | Per visualizzare un allegato<br>precedentemente caricato cliccare<br>su "Visualizza allegato n. X"                                                                                                    | Contratto di finanziamento<br>Visualizza Allegato n.1 Elimina Allegato n.1                                |
| 11              | Per eliminare un allegato<br>precedentemente caricato cliccare<br>su "Elimina allegato n. X"                                                                                                    | ntratto di finanziamento<br>Jalizza Allegato n. 1 Elimina Allegato n. 1                                   |
| 12              | Prima di procedere con la<br>generazione del modulo di<br>domanda è necessario prendere<br>visione dell'informativa privacy.                                                                          | Si invita a prendere visione dell' Informativa sul trattamento dei dati per                               |
| 13              | Se si desidera salvare i dati inseriti per<br>completare la compilazione in un<br>secondo momento è possibile<br>utilizzare il pulsante SALVA<br>DOMANDA.                                             | 🔀 Salva domanda                                                                                           |
| 14              | Se si desidera inviare la domanda in<br>un secondo momento, è possibile<br>utilizzare il pulsante TORNA INDIETRO<br>per tornare alla home page dell'area<br>riservata.                                | < Torna Indietro                                                                                          |
| Degine 10 di 10 |                                                                                                    |                                                                                                    |

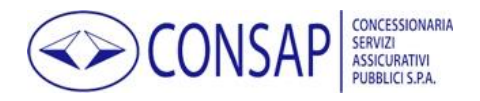

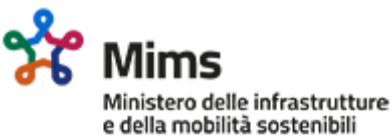

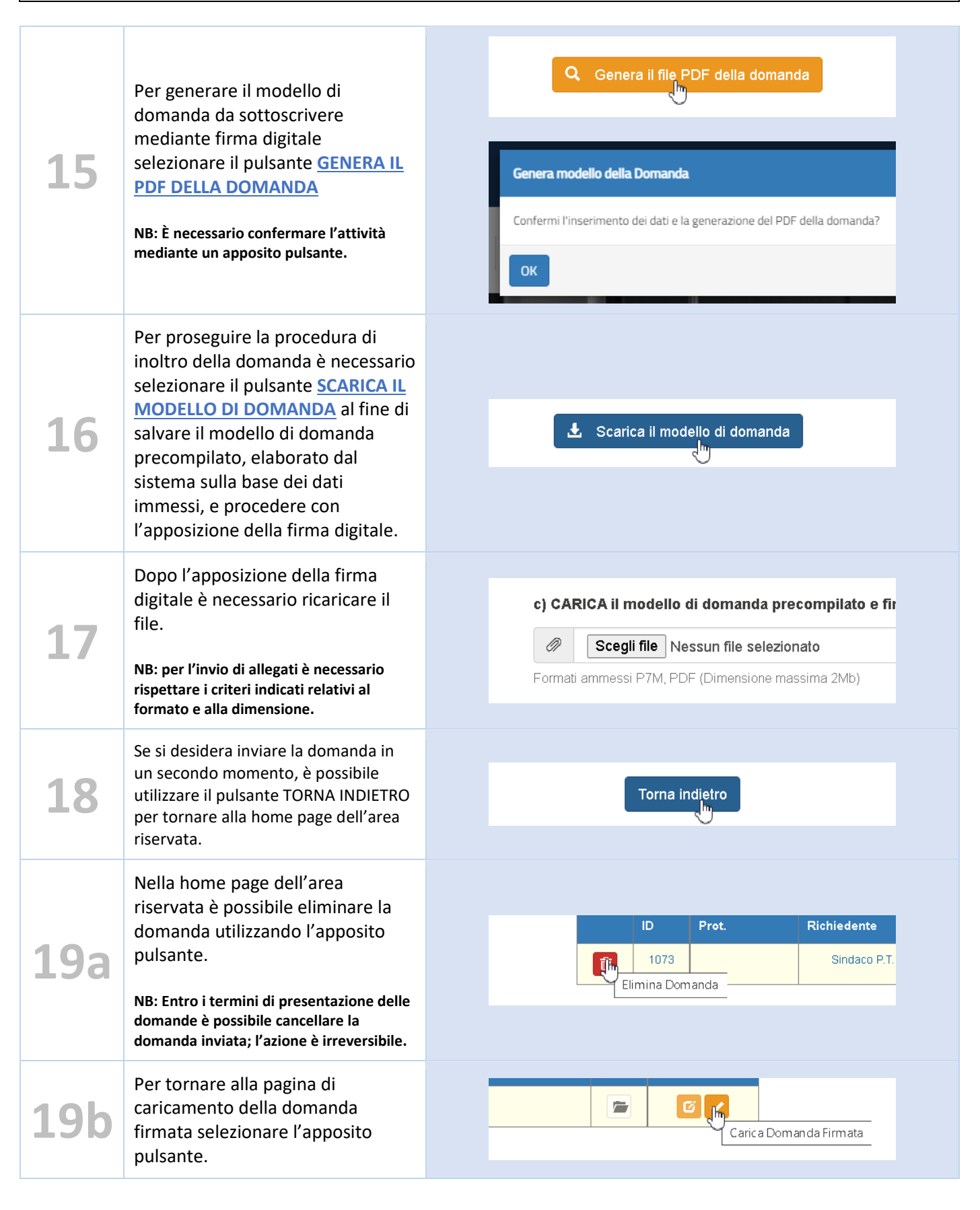

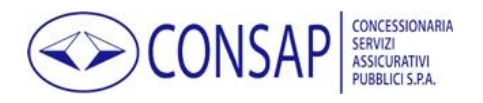

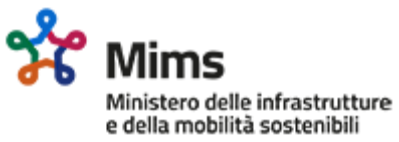

| 20 | Dopo il caricamento del modulo<br>firmato digitalmente è possibile<br>visualizzarlo ed eventualmente<br>eliminarlo utilizzando gli appositi<br>link.                                                                                                | Visualizza Modello Firmato Elimina Modello Firmato                                                                                                    |
|----|----------------------------------------------------------------------------------------------------|----------------------------------------------------------------------------------------------------|
| 21 | Dopo il caricamento del modulo è<br>possibile procedere con l'invio<br>della domanda utilizzando il<br>pulsante <u>INVIA DOMANDA</u><br><u>FIRMATA DIGITALMENTE</u> .<br>N.B.: È necessario confermare l'attività<br>mediante un apposito pulsante. | d) INVIA la domanda  Invia domanda firmata digitalmente                                                                                                    |
| 22 | Dopo la selezione, la domanda viene protocollata ed inviata.                                                                                                    | La domanda prot. CAA.20220000004 è passata allo stato 'Inviata'                                                                                                    |
| 23 | È possibile consultare la domanda<br>inviata utilizzando l'apposito<br>pulsante.                                                                                                    | 3 Consulta Domanda                                                                                                    |
| 24 | In ogni momento è possibile<br>consultare in completa autonomia<br>lo stato di avanzamento della<br>domanda direttamente dalla<br>homepage dell'area riservata.                                                                                     | 21     Data ult. var.     Stato       00     11/08/2021     Domanda Inviata                                                                                                    |
| 25 | Per un maggiore dettaglio è<br>possibile accedere alla domanda e<br>consultare la sezione "storico<br>domanda".                                                                                                    | Storico DomandaData StatoStato11/08/2021 13:15:41Domanda Inviata11/08/2021 13:11:49Domanda da Inviare11/08/2021 12:38:36Domanda in bozza                                                                                                    |
| 26 | Ogni avanzamento di stato della<br>domanda è notificato tramite PEC.                                                                                                    | Gentile utente,<br>Io stato della domanda con prot. CAA.20220000001 del 04/05/2022 è stato modificato.<br>Per avere maggiori dettagli è possibile accedere al servizio Contributo Acquisti Autobus uti<br>https://contributoacquistiautobus.consapsvil.it/<br>Consap S.p.A.<br>Servizio Fondi e interventi socio-economici |

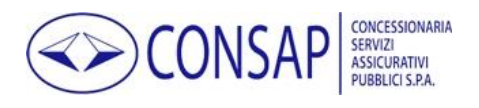

Ministero delle infrastrutture e della mobilità sostenibili

Contributo Acquisti Autobus - Istruzioni operative per l'accesso al portale e la presentazione della domanda

# Compilazione, invio e consultazione della domanda 1.B

| FASE | Istruzioni                                                                                                    | Schermata                                                                                                    |  |  |
|------|----------------------------------------------------------------------------------------------------|----------------------------------------------------------------------------------------------------|--|--|
| 1    | Dopo aver eseguito l'accesso con<br>le proprie credenziali utilizzare il<br>pulsante CLICCA QUI presente<br>nella homepage dell'area riservata<br>per presentare la domanda 1.B.<br>NB: Ogni impresa ha la possibilità di<br>presentare una ed una sola domanda per<br>ciascun stanziamento. Se necessario,<br>entro i termini di presentazione è però<br>possibile eliminare la domanda<br>presentata e procedere con l'inserimento<br>di una nuova domanda. | DOMANDA 1B<br>Se sei un'impresa, esercente servizi di linea non soggetti a obblighi di servizio pubblico, che ha<br>acquistato autobus (categoria M2 ed M3) nuovi di fabbrica dal 1° gennaio 2018, clicca qui per<br>presentare la domanda di ristoro<br>CLICCA QU                                                   |  |  |
| 2    | Selezionare la normativa di<br>riferimento in merito allo<br>svolgimento dell'attività di<br>trasporto di passeggeri con<br>autobus.<br>NB: Dopo la selezione valorizzare<br>obbligatoriamente i campi relativi alla<br>dichiarazione selezionata.                                                                                                    | Si dichiara che l'attività di trasporto di passeggeri con autob.<br>del Decreto legislativo 21 novembre 2005, n. 285<br>[nessuna provincia selezionata] •<br>del Regolamento (CE) n. 1073/2009 del Parlamen<br>sostenibili n. rilasciat<br>delle norme regionali in attuazione del Decreto Le<br>rilasciata da gg/mr |  |  |
| 3    | Nella pagina relativa ai dati della<br>domanda è necessario compilare<br>tutti i dati indicati come<br>obbligatori e caricare eventuali<br>allegati.                                                                                                    | Nome Rappresentate Legale *       Nome Rappresentate         Cognome Rappresentante Legale *       Cognome Rapprese         Codice Fiscale Rappresentante Legale *       Codice Fiscale Rappresentante         Ragione Sociale *       Ragione Sociale                                                               |  |  |
| 4    | Per aggiungere autoveicoli cliccare<br>sul pulsante "Aggiungi<br>autoveicolo"                                                                                                    | + Aggiungi autoveicolo                                                                                                    |  |  |
| 5    | Nella finestra relativa ai dati<br>dell'autoveicolo è necessario<br>compilare tutti i dati indicati come<br>obbligatori.                                                                                                    | Targa       Targa         Data iscrizione al PRA *       gg/mm/aaaa         Catagoria *       M2       M3                                                                                                    |  |  |

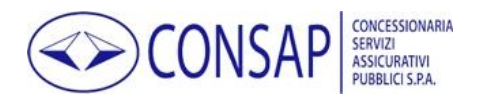

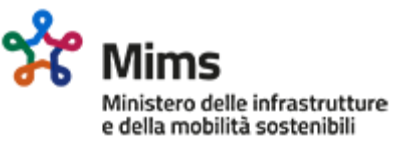

| <b>6°</b>  | Per salvare i dati inseriti cliccare<br>sul pulsante "Salva Autoveicolo"                                                                                         | Salva Autoveicolo                                                                                  |
|------------|----------------------------------------------------------------------------------------------------|----------------------------------------------------------------------------------------------------|
| <b>6b</b>  | Per annullare l'operazione cliccare sul pulsante "Annulla"                                                                                                    |                                                                                                    |
| <b>7°</b>  | Dopo il salvataggio è possibile<br>modificare i dati di uno specifico<br>veicolo inserito cliccando<br>sull'apposito pulsante.                                   | 56,00 12,00% 面<br>Modifica Veicolo                                                                 |
| 7b         | Dopo il salvataggio è possibile<br>eliminare uno specifico veicolo<br>inserito, cliccando sull'apposito<br>pulsante.                                             | 56,00 12,00% Z Elimina Veicolo                                                                     |
| 8          | Per ogni tipologia di allegato<br>prevista è possibile aggiungere<br>uno o più file.<br>NB: È necessario allegare tutti i<br>documenti previsti dalla normativa. | AggiungiAllegato                                                                                   |
| 9          | Nella finestra di caricamento degli<br>allegati cliccare sul pulsante di<br>selezione del file e scegliere il file<br>desiderato tra quelli nel proprio<br>PC.   | Allegato: Tipo Documento accettato pdf, jpg, tiff, png, tif<br>Scegli file Nessun file selezionato |
| <b>10°</b> | Per salvare i dati inseriti cliccare<br>sul pulsante "Salva Allegato"                                                                                            | P Salva Allegato                                                                                   |
| 10b        | Per annullare l'operazione cliccare sul pulsante "Annulla"                                                                                                    | Annulla                                                                                            |
| 11         | Per visualizzare un allegato<br>precedentemente caricato cliccare<br>su "Visualizza allegato n. X"                                                               | Contratto di finanziamento<br>Visualizza Allegato n.1 Elimina Allegato n.1                         |
| 12         | Per eliminare un allegato<br>precedentemente caricato cliccare<br>su "Elimina allegato n. X"                                                                     | ntratto di finanziamento<br>Jalizza Allegato n. 1 Elimina Allegato n. 1                            |

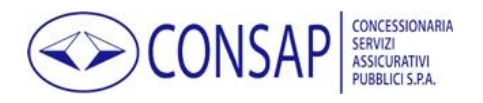

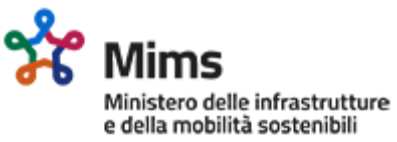

| 13 | Prima di procedere con la<br>generazione del modulo di<br>domanda è necessario prendere<br>visione dell'informativa privacy.                                                                                                    | Si invita a prendere visione dell' Informativa sul trattamento dei dati per:                                                                   |
|----|----------------------------------------------------------------------------------------------------|----------------------------------------------------------------------------------------------------|
| 14 | Se si desidera salvare i dati inseriti per<br>completare la compilazione in un<br>secondo momento è possibile<br>utilizzare il pulsante SALVA<br>DOMANDA.                                                                                                    | 🗭 Salva domanda                                                                                                    |
| 15 | Se si desidera inviare la domanda in<br>un secondo momento, è possibile<br>utilizzare il pulsante TORNA INDIETRO<br>per tornare alla home page dell'area<br>riservata.                                                                                                    | < Torna Indietro                                                                                                    |
| 16 | Per generare il modello di<br>domanda da sottoscrivere<br>mediante firma digitale<br>selezionare il pulsante <u>GENERA IL</u><br><u>PDF DELLA DOMANDA</u><br>NB: È necessario confermare l'attività<br>mediante un apposito pulsante.                                                                                       | Genera il file PDF della domanda Genera modello della Domanda Confermi l'inserimento dei dati e la generazione del PDF della domanda?          |
| 17 | Per proseguire la procedura di<br>inoltro della domanda è necessario<br>selezionare il pulsante <u>SCARICA IL</u><br><u>MODELLO DI DOMANDA</u> al fine di<br>salvare il modello di domanda<br>precompilato, elaborato dal<br>sistema sulla base dei dati<br>immessi, e procedere con<br>l'apposizione della firma digitale. | Scarica il modello di domanda                                                                                                    |
| 18 | Dopo l'apposizione della firma<br>digitale è necessario ricaricare il<br>file.<br>NB: per l'invio di allegati è necessario<br>rispettare i criteri indicati relativi al<br>formato e alla dimensione.                                                                                                    | c) CARICA il modello di domanda precompilato e fir<br>Scegli file Nessun file selezionato<br>Formati ammessi P7M, PDF (Dimensione massima 2Mb) |

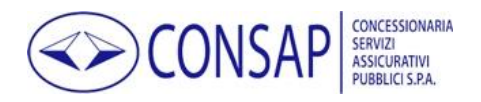

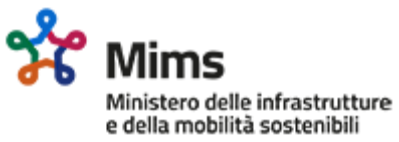

| 19  | Se si desidera inviare la domanda in<br>un secondo momento, è possibile<br>utilizzare il pulsante TORNA INDIETRO<br>per tornare alla home page dell'area<br>riservata.                                                                              | Torna indietro                                                              |
|-----|----------------------------------------------------------------------------------------------------|-----------------------------------------------------------------------------|
| 20a | Nella home page dell'area<br>riservata è possibile eliminare la<br>domanda utilizzando l'apposito<br>pulsante.<br>NB: Entro i termini di presentazione delle<br>domande è possibile cancellare la<br>domanda inviata: l'azione è irreversibile.     | ID Prot. Richiedente<br>1073 Sindaco P.T.<br>Elimina Domanda                |
| 20b | Per tornare alla pagina di<br>caricamento della domanda<br>firmata selezionare l'apposito<br>pulsante.                                                                                                    | Carica Domanda Firmata                                                      |
| 21  | Dopo il caricamento del modulo<br>firmato digitalmente è possibile<br>visualizzarlo ed eventualmente<br>eliminarlo utilizzando gli appositi<br>link.                                                                                                | Visualizza Modello Firmato Elimina Modello Firmato                          |
| 22  | Dopo il caricamento del modulo è<br>possibile procedere con l'invio<br>della domanda utilizzando il<br>pulsante <u>INVIA DOMANDA</u><br><u>FIRMATA DIGITALMENTE</u> .<br>N.B.: È necessario confermare l'attività<br>mediante un apposito pulsante. | d) INVIA la domanda                                                         |
| 23  | Dopo la selezione, la domanda<br>viene protocollata ed inviata.                                                                                                    | La domanda prot. CAA.20220000004 è passata allo stato 'Inviata'             |
| 24  | È possibile consultare la domanda<br>inviata utilizzando l'apposito<br>pulsante.                                                                                                    | Consulta Domanda                                                            |
| 25  | In ogni momento è possibile<br>consultare in completa autonomia<br>lo stato di avanzamento della<br>domanda direttamente dalla<br>homepage dell'area riservata.                                                                                     | 21     Data ult. var.     Stato       00     11/08/2021     Domanda Inviata |

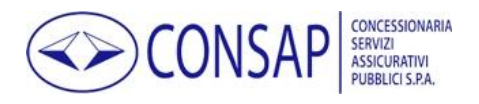

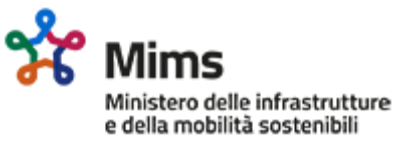

| 26        | Per un maggiore dettaglio è<br>possibile accedere alla domanda e     | Storico Domanda                                                                    |                                                                    |
|-----------|----------------------------------------------------------------------|------------------------------------------------------------------------------------|--------------------------------------------------------------------|
|           |                                                                      | Data Stato                                                                         | Stato                                                              |
| 20        | consultare la sezione "storico                                       | 11/08/2021 13:15:41                                                                | Domanda Inviata                                                    |
| domanda". | domanda".                                                            | 11/08/2021 13:11:49                                                                | Domanda da Inviare                                                 |
|           |                                                                      | 11/08/2021 12:38:36                                                                | Domanda in bozza                                                   |
|           | -                                                                    |                                                                                    |                                                                    |
|           |                                                                      | Gentile utente,<br>lo stato della domanda con prot. CAA.                           | 20220000001 del 04/05/2022 è stato modificato.                     |
| 27        | Ogni avanzamento di stato della<br>domanda è notificato tramite PEC. | Per avere maggiori dettagli è possibile<br>https://contributoacquistiautobus.consa | accedere al servizio Contributo Acquisti Autobus uti<br>apsvil.it/ |
|           |                                                                      | Consap S.p.A.<br>Servizio Fondi e interventi socio-eco                             | nomici                                                             |

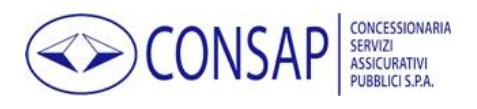

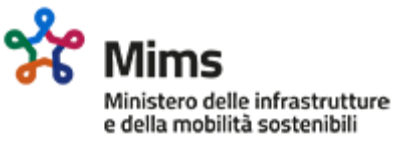

# Richiesta di assistenza per utenti registrati

| FASE | Istruzioni                                                                                                    | Schermata                                                                                                    |  |  |
|------|----------------------------------------------------------------------------------------------------|----------------------------------------------------------------------------------------------------|--|--|
| 1    | All'interno dell'area riservata<br>selezionare il pulsante <u>RICHIEDI</u><br><u>ASSISTENZA</u>                                                                                                    | Hai bisogno d'aiuto?<br>Richiedi assistenza<br>Elenco Richieste Assistenza                                                                                                    |  |  |
| 2    | Al fine di migliorare la qualità del<br>supporto indirizzando<br>correttamente la richiesta è<br>necessario selezionare l'argomento<br>della richiesta scegliendo tra quelli<br>proposti.                                                             | Argomento *       [nessuna categoria richiesta di supporto selezionata]         [nessuna categoria richiesta di supporto selezionata]         Altro       Compilazione e presentazione della DOMANDA 1A         Compilazione e presentazione della DOMANDA 1B       Integrazione della domanda         Registrazione e recupero credenziali |  |  |
| 3    | Nel caso in cui la richiesta di<br>assistenza sia relativa ad una<br>istanza presentata o in fase di<br>presentazione è possibile<br>selezionarne l'identificativo al fine<br>di indirizzare correttamente il<br>supporto ed ottimizzarne la qualità. | Istanza [nessuna istanza selezionata]                                                                                                    |  |  |
| 4    | Inserire il testo della richiesta di<br>assistenza.                                                                                                    | Istanza [nessuna istanza se<br>Testo della richiesta di assistenza *                                                                                                    |  |  |
| 5    | Se necessario è possibile<br>aggiungere uno o più allegati.<br>NB: per l'invio di allegati è necessario<br>rispettare i criteri indicati relativi al<br>formato e alla dimensione.                                                                    | Formati ammessi PDF, JPEG, PNG<br>(Dimensione massima 2Mb)                                                                                                    |  |  |

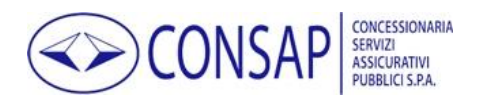

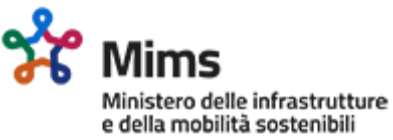

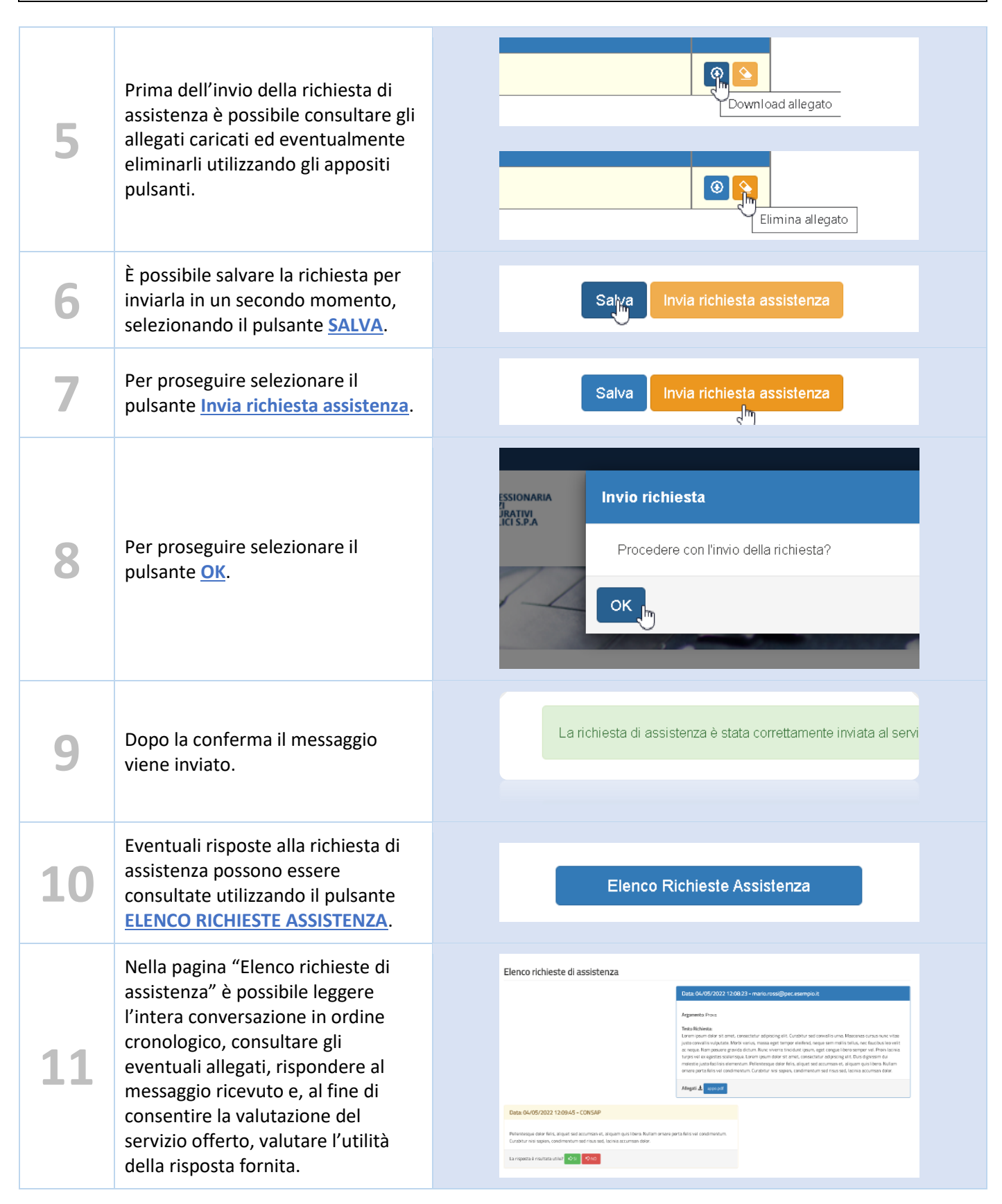